## EOFM to SAL Translation

- 1. If one is not installed, install the java runtime environment (http://www.java.com/)
- 2. Create a valid EOFM file in conformance with the EOFM relax ng schema ("EOFM.rng" or "OFMr7.rng", they are the same file) and an XML editor (save it as a .xml file)
- 3. Run "EOFMwErrorGeneration.jar"
- 4. At the first prompt, locate and select the EOFM xml file that was previously slected
- 5. At the second prompt, indicate the name of the SAL file you want to create
- At the third prompt, indicate how many erroneous phenotypes of human action to include in your analysis (select 0 to not include any)
- 7. At the fourth prompt, indicate how many attentional slips to include in your analysis (select 0 to not include any)
- Note that the translator will create two files: the specified sal file, and a similarly named XML file (filename\_out.xml). This XML is used in EOFM visualization (covered in a different set of instructions).
- 9. The created .sal file will contain the translated version of the EOFM file in one module named after the human operator described in the EOFM file. A skeleton of another model (the name of the human operator with the word "interface" appended). Additional formal modeling code can be added to this module to create a more robust system model.
- 10. The model can be checked using SAL. Open cygwin (or your linux console) and type in "sal-smc salfilename"